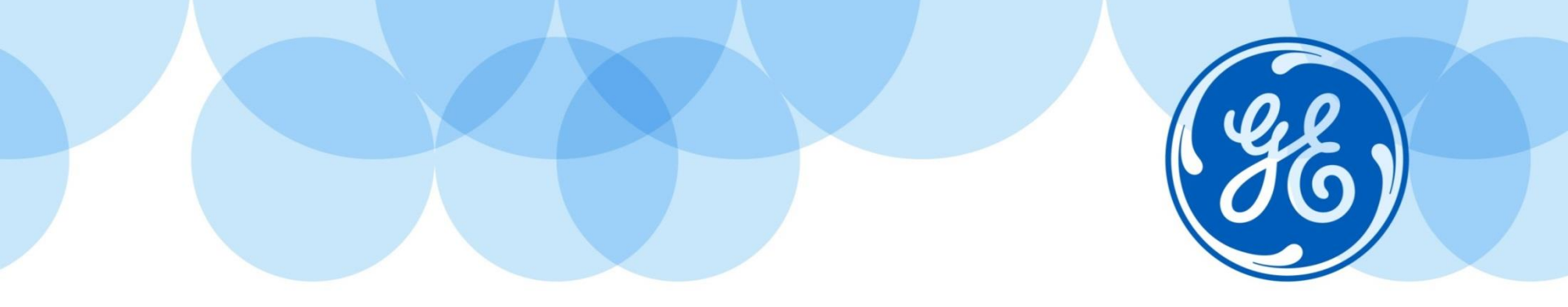

# Come accedere ai contenuti di formazione HLS di GE HEALTHCARE

## Utilizzare il browser GOOGLE CHROME

Imagination at work

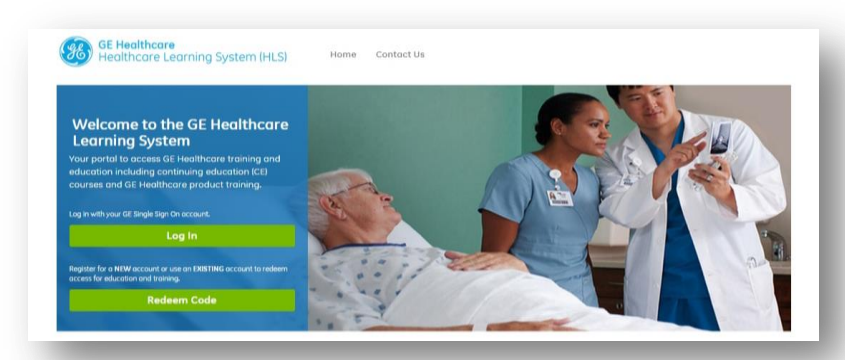

# **FACILI STEP DA SEGUIRE**

- 1) Cliccare sul link: <u>https://hls.gehealthcare.com/momentum/index.php</u>
- 2) Cliccare su REDEEM CODE
- 3) Digitare il codice studente

4)

| GE Healthcare<br>Healthcare Learning System (HLS) | Home | Contact Us                 |    |
|---------------------------------------------------|------|----------------------------|----|
| Redemption Code                                   |      |                            |    |
|                                                   |      |                            |    |
| Access GE Healthcare Training and Education       | n    |                            |    |
| GELE-X8FC3                                        |      |                            |    |
|                                                   |      | Continu                    | Je |
|                                                   |      | Need assistance2 Contact ( |    |

### 5) Cliccare su CREATE NEW SSO ACCOUNT

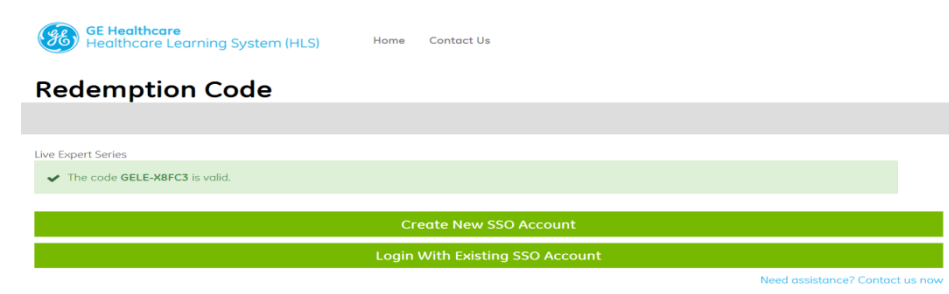

## 6) Compilare TUTTI i campi

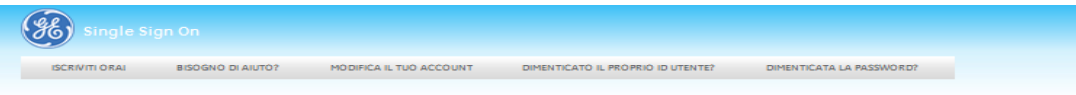

#### Applicazione Registrazione SSO

| Fornire le seguenti informazioni                              |                                                                                                    | Cliccando "Invia", si accettano le Condizioni in<br>basso                                                                                                    |
|---------------------------------------------------------------|----------------------------------------------------------------------------------------------------|----------------------------------------------------------------------------------------------------|
| Nome:                                                         |                                                                                                    | Les répendes ten per la registracione Single Ego Chri (2021) di plus agos<br>estormo contexions data secto Sarendo Sarendo Sarendo Sarendo Sarendo<br>Tumpise, Fantesi, C. 70633 negli Salel Uniti, Les réformassionis astran-<br>ultitatale qui cubrestare di pue docessa a o guarda e a da di ni al attivito<br>la assessa a si dati vali S20 lovrupe al litorina in futuale in mondo<br>che falle moto guardano e con quo de sociere di valtare Les |
| Iniziale Intermedia:                                          |                                                                                                    | informazioni potronno altreal essene utilizzate da guesto e da altri alti<br>oblitati per 550 per consentire agli utenti di personalizzare alcuni                                                                                                    |
| Cognome:                                                      |                                                                                                    | a.) da so rigido o tromite messi ordologhi. L'impego delle informazioni<br>per gudalcal otro acogo ti acrè comunicato ed è a oppetto olle<br>Condisioni di Liao o do atri ovvali legoli atabiliti. Sebbene le leggi ni                                                                                                    |
| Indirizzo e-mail:                                             |                                                                                                    | motendo protestane de la registado Unite e registant para in cui a:<br>trovono otri alti GE possono non fornine un livello di protestone dati e<br>privady eguivalente a guello contemplato dalla normativa nel proprio<br>posse, GE adottenò le misune necessorie al fine di casicurare che le                                                                                                    |
| Confermare il proprio indirizzo e-mail.:                      |                                                                                                    | Informazioni fornite con la regativazione SSO vengano protette do<br>gualiasi divulgazione o accasa o llecto e non autorizato. Cecando<br>au "hvio" in bazao, dicheri di over compreso e di dore il tuo consenso<br>o guardo acoro rigoritato.                                                                                                    |
| Scegliere un ID utente e una password                         |                                                                                                    |                                                                                                    |
|                                                               |                                                                                                    |                                                                                                    |
| ID utente:                                                    | Verifica che                                                                                                    |                                                                                                    |
| Password:                                                     | Le lus passion défingue les matacetés e minuscrie, deve essere lurge amens 5 paraites, deve instans e lemmans con une télens, e deve potentes annous numero. Non anno annous constant égones de docations é $\alpha_i, \alpha_i > \infty$ |                                                                                                    |
| Confermare la password:                                       |                                                                                                    |                                                                                                    |
| Resistenza di parola d'accesso                                | c                                                                                                    |                                                                                                    |
| Selezionare e rispondere alla password di controllo           |                                                                                                    |                                                                                                    |
| Controllo password:                                           |                                                                                                    |                                                                                                    |
| Risposta di controlla:                                        | Cuesto vere ultimico per verificare la lua identità se il se dimenticato la passivori.                                                                                                    |                                                                                                    |
| Completare di seguito la procedura di controllo della         | sicurezzo                                                                                                    |                                                                                                    |
|                                                               |                                                                                                    |                                                                                                    |
| A scopo di protozione<br>dell'idenda Arasonare la<br>esrelia. | DROP<br>HERE                                                                                                    |                                                                                                    |
|                                                               |                                                                                                    |                                                                                                    |
|                                                               |                                                                                                    |                                                                                                    |
| Annulla                                                       |                                                                                                    |                                                                                                    |
|                                                               |                                                                                                    |                                                                                                    |

# Ora siete pronti per accedere ai contenuti HLS!

1) Accedere al seguente link:

https://hls.gehealthcare.com/momentum/index.php?redirect

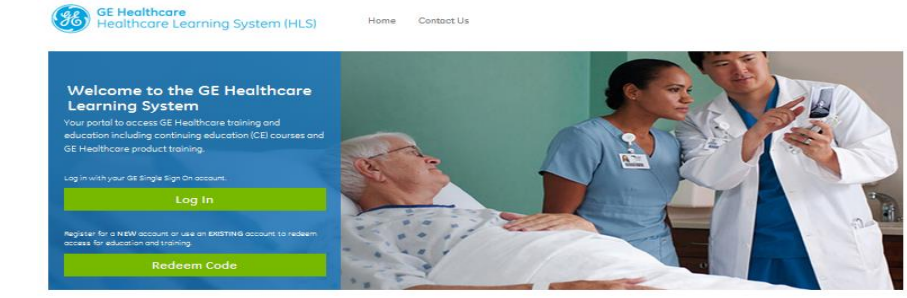

### 3) Inserire l' SSO e la password che avete creato e cliccate su LOG IN

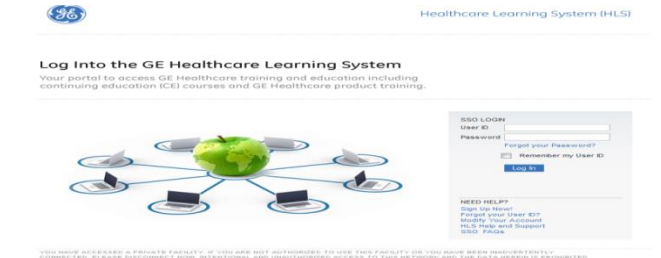

YOU HAVE ACCESSED A PRIVATE FACLITY. IF YOU ARE NOT AUTHORIZED TO USE THIS FACLITY ON YOU MAVE BEEN HADVESTBILTLY. CONNECTED, PLANE DESCRIPTED THOSE, WITENTIONAL AND UNAUTHORIZED ACCESS TO THIS NETWORK AND THE DATA MERGIN IS PROHIBITE AND WILL BE SUBJECT TO PROSECUTION.

@ 2012 General Electric Company

# 4) Cliccare su COURSE CATALOG per vedere la lista dei corsi delle varie modalità a disposizione

| 🥵 GE H                  | ealthcare                       |                               |            |          |                         |  |
|-------------------------|---------------------------------|-------------------------------|------------|----------|-------------------------|--|
| 📫 Home                  | 🕵 My Profile -                  | Support -                     | 🛗 Calendar | 🗭 Logout |                         |  |
| 🧐 Maria Commorato       | HLS > Home                      |                               |            |          |                         |  |
|                         | My Courses                      |                               |            |          |                         |  |
| Course Cat              | alog 📀                          |                               |            |          |                         |  |
| My Catalog shows all of | the courses available to you in | the Healthcare Learning Syste | n.         |          |                         |  |
|                         |                                 |                               |            |          |                         |  |
| 677 Courses             |                                 |                               |            |          |                         |  |
|                         |                                 |                               |            |          | Advanced search Uptions |  |
| GE ECR 2015 syr         | mposium                         |                               |            |          |                         |  |
| CT Symposium            |                                 |                               |            |          |                         |  |
| Breast Symposium        | n                               |                               |            |          |                         |  |
| MR Symposium            |                                 |                               |            |          |                         |  |
| Product Trainin         | 9                               |                               |            |          |                         |  |
| Computed Tomog          | raphy                           |                               |            |          |                         |  |
| Magnetic Resonan        | nce                             |                               |            |          |                         |  |
| Mammography             |                                 |                               |            |          |                         |  |
| Nuclear Medicine        |                                 |                               |            |          |                         |  |
| CD PET                  |                                 |                               |            |          |                         |  |
| Potient Monitoring      | 1                               |                               |            |          |                         |  |
| Surgery                 |                                 |                               |            |          |                         |  |
| Ultrosound              |                                 |                               |            |          |                         |  |
| Vescular                |                                 |                               |            |          |                         |  |
| X-Roy                   |                                 |                               |            |          |                         |  |
| Dose-Ed Online          |                                 |                               |            |          |                         |  |
|                         |                                 |                               |            |          |                         |  |

5) Selezionare la modalità di interesse, la lingua desiderata e cliccare sul corso desiderato!

©2016 General Electric Company – All rights reserved. General Electric Company reserves the right to make changes in specifications and features shown herein, or discontinue the product or service described at any time, without notice or obligation. This information does not constitute a representation or warranty or documentation regarding the product or service featured. Timing and availability remain at GE's discretion and are subject to change and applicable regulatory approvals. Contact your GE representative for the most current information. GE, the GE Monogram, Centricity and imagination at work are trademarks of General Electric Company. All other product names and logos are trademarks or registered trademarks of their respective companies. General Electric, by and through its GE Healthcare division. \*Trademark of General Electric Company.

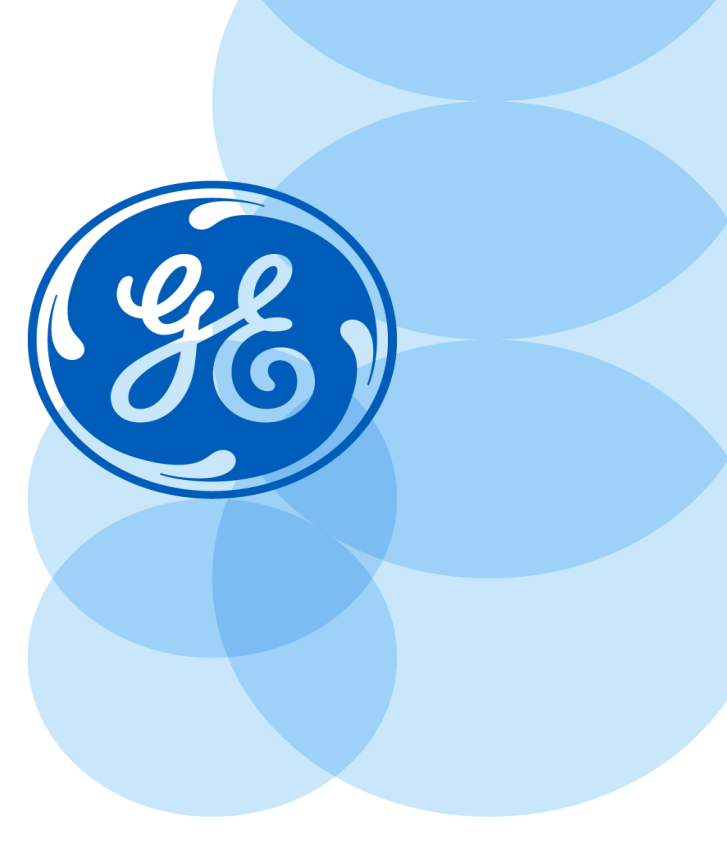

#### Imagination at work.